# 使用雲端校管系統向教育局遞交計劃科目資料指引

有關教育局標準科目代碼,學校可參閱載於通告函件 [本局檔號: EDB(SA)/ADM/55/10/04(31)] 附錄之標準科目代碼表。

#### 甲)預備計劃科目資料的步驟

1. 到「學校管理 > 計劃科目資料 > 數據收集」複製本學年的班別及科目資料到計劃科 目資料工作區[*圖一及圖二*]。

| [S-SCH15-01] 學校管理 > 計劃科目資料 > 數        | ····································· |    |
|---------------------------------------|---------------------------------------|----|
| じ複製                                   |                                       |    |
| 以下資料將會由 2024 學年複製至 2025 學年:           |                                       |    |
| 班別基本資料                                | 册本科目                                  |    |
| 跨班別科目組別                               | 科目組別                                  |    |
|                                       |                                       |    |
|                                       |                                       | 圖一 |
|                                       |                                       |    |
|                                       |                                       |    |
|                                       |                                       |    |
| [S-SCH15-01] 學校管理 > 計劃科目資料 > 數        | 據收集                                   |    |
| <ol> <li>數據已經被收集至計劃科目資料工作區</li> </ol> |                                       |    |
| ▲ 注意: 資料已經儲存在計劃科目資料工作區。               | 進行數據收集將會取代工作區現存的全部資料。                 |    |
| ● 複製                                  |                                       |    |
| 以下資料將會由 2024 學年複製至 2025 學年:           |                                       |    |
| 班別基本資料                                | 班本科目                                  |    |
| 跨班別科目組別                               | 科目組別                                  |    |

圖二

- 2. 如有需要,用戶可到「學校管理 > 計劃科目資料 > 班別資料」更新<u>中四及中五級別</u>的班別資料。
  - i. 用戶可先刪除其他級別的資料 [圖三及圖四]。

| [S-S0        | SCH15-10] 學校管理 > 計劃科目資料 > 班別資料 |      |                 |  |  |
|--------------|--------------------------------|------|-----------------|--|--|
| +            | 十新增班别 💼 副除級別                   |      |                 |  |  |
| 學年           |                                | 2025 |                 |  |  |
|              |                                | 級別   | 95SI            |  |  |
|              | 中—                             |      | S1A S1B S1C S1D |  |  |
| $\checkmark$ | 中二                             |      | S2A S2B S2C S2D |  |  |
| $\checkmark$ | 中三                             |      | S3A S3B S3C S3D |  |  |
|              | 中四                             |      | S4A S4B S4C S4D |  |  |
|              | 中五                             |      | SSA SSB SSC SSD |  |  |
| $\checkmark$ | 中六                             |      | S6A S6B S6C S6D |  |  |

圖三

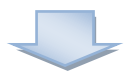

| [S-SCH15-10] | 學校管理 > 計劃科目資料   | み > 班別資料        |    |  |  |  |
|--------------|-----------------|-----------------|----|--|--|--|
| () 已成功冊      | 」除紀録            |                 |    |  |  |  |
| 十新增班         | 十 新增班別 💼 🖻 刪除級別 |                 |    |  |  |  |
| 學年           | 2025            |                 |    |  |  |  |
|              | 級別              |                 | 班別 |  |  |  |
| 中四           |                 | S4A S4B S4C S4D |    |  |  |  |
| 中五           |                 | S5A S5B S5C S5D |    |  |  |  |
|              |                 |                 |    |  |  |  |

圖四

ii. 用戶可選取有關的班別連結,並按「**班本科目**」更新班本科目資料。用戶可先刪 除應用學習科目的資料[*圖五至圖七*]。

| [S-SC | [S-SCH15-10] 學校管理 > 計劃科目資料 > 班別資料 |                 |    |  |  |  |
|-------|-----------------------------------|-----------------|----|--|--|--|
| +     | +新增规则 团 刷除級別                      |                 |    |  |  |  |
| 學年    | 2025                              |                 |    |  |  |  |
|       | 級別                                | 明治              |    |  |  |  |
|       | 中四                                | S4A S4B S4C S4D |    |  |  |  |
|       | 中五                                | SSA SSB SSC SSD |    |  |  |  |
|       |                                   |                 | 圖五 |  |  |  |

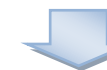

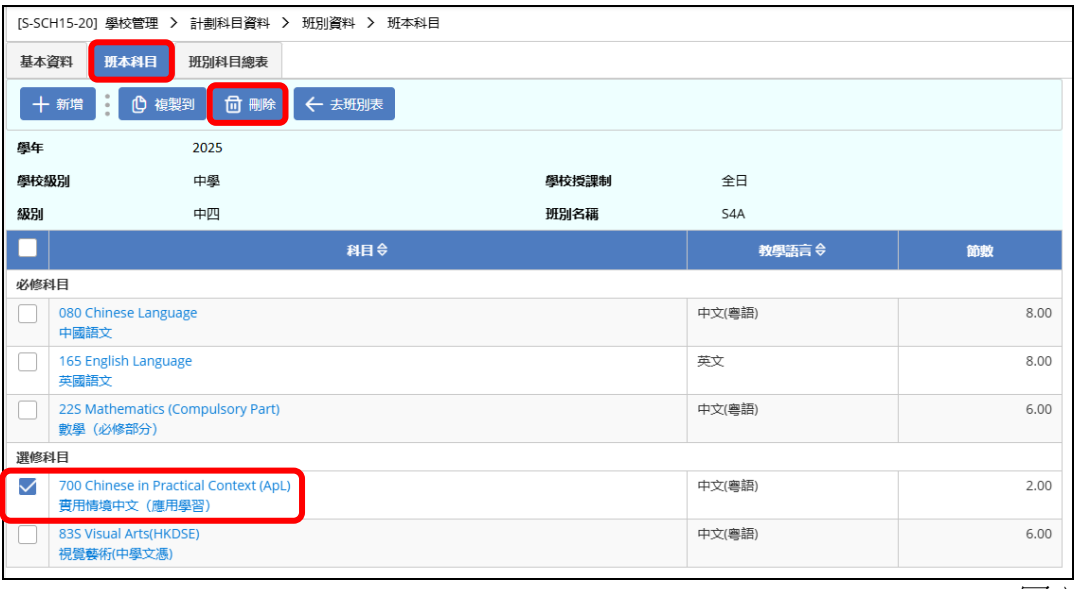

圖六

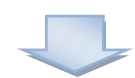

| [S-SC      | [S-SCH15-20] 學校管理 > 計劃科目資料 > 班別資料 > 班本科目                                |       |        |        |  |  |  |
|------------|-------------------------------------------------------------------------|-------|--------|--------|--|--|--|
| <b>(i)</b> | 1 科目的資料已刪除                                                              |       |        |        |  |  |  |
| 基本         | 資料 班本科目 班別科目總表                                                          |       |        |        |  |  |  |
| +          | 新増 🕐 複製到 🗇 刪除 🧲 表                                                       | 班別表   |        |        |  |  |  |
| 學年         | 2025                                                                    |       |        |        |  |  |  |
| 學校         | 別 中學                                                                    | 學校授課制 | 全日     |        |  |  |  |
| 級別         | 中四                                                                      | 班別名稱  | S4A    |        |  |  |  |
|            |                                                                         | 科目⇔   | 教學語言令  | 節數     |  |  |  |
| 必修利        | 目                                                                       |       |        |        |  |  |  |
|            | 080 Chinese Language<br>中國語文                                            |       | 中文(粵語) | 8.00   |  |  |  |
|            | ] 165 English Language 英文 8.00<br>英國語文                                  |       |        | 8.00   |  |  |  |
|            | 22S Mathematics (Compulsory Part)<br>數學(必修部分)                           |       | 中文(粤語) | 6.00   |  |  |  |
| 選修和        | 目                                                                       |       |        |        |  |  |  |
|            | 835 Visual Arts(HKDSE)         中文(書語)         6.00           視覺藝術(中學文憑) |       |        |        |  |  |  |
| -          |                                                                         |       |        | ान्स । |  |  |  |

iii. 用戶可新增、複製到或刪除班本科目資料 [圖八]。

| [S-SC             | H15-20] 學校管理 > 計劃科目資料 > 班別資料 > 班本和            | 1日    |        |      |  |  |
|-------------------|-----------------------------------------------|-------|--------|------|--|--|
| 基本                | 基本資料 班本科目 班別科目總表                              |       |        |      |  |  |
| +                 | ・新増 📴 複製到 🛑 刪除 🗲 去班別表                         |       |        |      |  |  |
| 學年                | 2025                                          |       |        |      |  |  |
| 學校                | <b>级别</b> 中學                                  | 學校授課制 | 全日     |      |  |  |
| 級別                | 中四                                            | 班別名稱  | S4A    |      |  |  |
|                   | 料目令                                           |       | 教學語言⇔  | 節數   |  |  |
| 必修                | 相                                             |       |        |      |  |  |
| $\mathbf{\nabla}$ | 080 Chinese Language<br>中國語文                  |       | 中文(粵語) | 8.00 |  |  |
|                   | 165 English Language<br>英國語文                  |       | 英文     | 8.00 |  |  |
|                   | 225 Mathematics (Compulsory Part)<br>數學(必修部分) |       | 中文(粤語) | 6.00 |  |  |
| 選修                | 相                                             |       |        |      |  |  |
|                   | 83S Visual Arts(HKDSE)<br>視覺藝術(中學文憑)          |       | 中文(粤語) | 6.00 |  |  |
|                   |                                               |       |        | 圖八   |  |  |

iv. 用戶可選取班本科目連結更新班本科目資料 [圖九及圖十]。

| [S-SCH15-20] 學校管理               | > 計劃科目資料 > 班別資料 > 班本科目 | 8     |        |      |
|---------------------------------|------------------------|-------|--------|------|
| 基本資料 班本科目                       | 班別科目總表                 |       |        |      |
| 十新增 🕛 複                         | 製到 🗇 刪除 🧲 去班別表         |       |        |      |
| 學年                              | 2025                   |       |        |      |
| 學校級別                            | 中學                     | 學校授課制 | 全日     |      |
| 級別                              | 中四                     | 班別名稱  | S4A    |      |
|                                 | 料目令                    |       | 教學語言 令 | 節數   |
| 必修科目                            |                        |       |        |      |
| 080 Chinese Lang<br>中國語文        | guage                  |       | 中文(粤語) | 8.00 |
| 165 English Langu<br>英國語文       | uage                   |       | 英文     | 8.00 |
| 22S Mathematics<br>數學(必修部分)     | (Compulsory Part)      |       | 中文(粤語) | 6.00 |
| 選修科目                            |                        |       |        |      |
| 835 Visual Arts(HI<br>視覺藝術(中學文憑 | KDSE)<br>§)            |       | 中文(粤語) | 6.00 |
|                                 |                        |       |        | 圖九   |

| [S-SCH15-22] 學校管理 > | 計劃科目資料 > 班別資料 > 班本科目 |       |     |
|---------------------|----------------------|-------|-----|
| 基本資料 班本科目           | 班別科目總表               |       |     |
| ✓ 儲存 ○ 重設           | く 返回前員 (← 去班別表)      |       |     |
| 更新班本科目              |                      |       |     |
| 學年                  | 2025                 |       |     |
| 學校級別                | 中學                   | 學校授課制 | 全日  |
| 級別                  | 中四                   | 班別名稱  | 54A |
| ∨ 科目詳細資料            |                      |       |     |
| 科目                  | 080 中國語文             |       |     |
| 科目類別                | 必修科目 選修科目            |       |     |
| 教學語言                | 中文(粤語) 🗸             |       |     |
| 有教學節數               | 是否                   |       |     |
| 節數                  | 8.00                 |       |     |
|                     |                      |       |     |

圖十

- 3. 如有需要,用戶可到「學校管理>計劃科目資料>跨班別科目」更新跨班別科目資料。
  - i. 用戶可新增或刪除跨班別科目組別資料 [圖十一]。

| [S-SC        | H15-40] 學校管理 > | 計劃科目資料 > 跨班別 | 科目               |       |        |                |                   |         |       |        |     |  |
|--------------|----------------|--------------|------------------|-------|--------|----------------|-------------------|---------|-------|--------|-----|--|
| $\sim$       | 要尋跨班別科目組別      |              |                  |       |        |                |                   |         |       |        |     |  |
| 0            | 搜尋 🚫 清除        |              |                  |       |        |                |                   |         |       |        |     |  |
| 學年           |                | 2025         |                  | 學校級別  |        | 中學             |                   |         |       |        |     |  |
| 學校           | 受課制            | 全日           |                  | 級別    |        | 中四             | ~                 |         |       |        |     |  |
| 組別           | 顧別             | 全部非科目集       | 科目集              | 組別代碼  |        |                |                   |         |       |        |     |  |
| +            |                |              |                  |       |        |                |                   |         |       |        |     |  |
|              |                |              |                  | « < [ | 1▼ 頁共2 | 2 > >> 每頁顯示 10 | ✔ 項紀録             |         |       |        |     |  |
|              | 組別類別 令         | 組別代碼令        | 細別名              | 編⇔    |        | 料目⇔            | 分組く               |         | 學校級別令 | 學校授課制令 | 級別令 |  |
|              | 非科目集           | 21CL         | Chinese Language |       | 中國語文   |                | S4-CL-1, S4-CL-2, | S4-CL-3 | 中學    | 全日     | S4  |  |
| $\checkmark$ | 科目集            | 21Bi         | Biology          |       | 生物     |                | S4-BIO-1, S4-BIO  | -2      | 中學    | 全日     | S4  |  |
| $\checkmark$ | 科目集            | 21IT         | ICT              |       | 資訊及通調  | 积科技            | S4-ICT-1          |         | 中學    | 全日     | S4  |  |
| $\checkmark$ | 科目集            | 21Ph         | Physics          |       | 物理     |                | S4-PHY-1, S4-PHY  | (-2     | 中學    | 全日     | S4  |  |
|              |                |              |                  |       |        |                |                   |         |       |        | 圖   |  |

ii. 用戶可選取組別代碼連結,並按「基本資料」更新跨班別科目組別的基本資料 [圖十二及圖十三]。

| [S-SCI       | SSCH15-40) 學校管理 > 計劃約目資料 > 跨班別約目 |        |                  |                    |                           |        |        |      |
|--------------|----------------------------------|--------|------------------|--------------------|---------------------------|--------|--------|------|
| × #          | / 按寻药预算科目组织                      |        |                  |                    |                           |        |        |      |
| Q            |                                  |        |                  |                    |                           |        |        |      |
|              |                                  |        |                  |                    |                           |        |        |      |
| 學校挑          | 2課制                              | 全日     | 級別               | 中四                 | $\checkmark$              |        |        |      |
| 組別集          | 刷                                | 全部非科目集 | 科目集 組別代碼         |                    |                           |        |        |      |
| +            | + 新增 ] 前 刑除                      |        |                  |                    |                           |        |        |      |
|              |                                  |        | << < [           | 1♥頁共2 > >> 毎頁顯示 10 | ▼ 項紀録                     |        |        |      |
|              | 組別類別 令                           | 組別代碼令  | 組別名稱 令           | 料目令                | 分組令                       | 學校級別 令 | 學校授課制令 | 緩別 令 |
|              | 非科目集                             | 21CL   | Chinese Language | 中國語文               | S4-CL-1, S4-CL-2, S4-CL-3 | 中學     | 全日     | S4   |
| $\checkmark$ | 科目集                              | 21Bi   | Biology          | 生物                 | S4-BIO-1, S4-BIO-2        | 中學     | 全日     | S4   |
| $\checkmark$ | 科目集                              | 21IT   | ICT              | 資訊及通訊科技            | S4-ICT-1                  | 中學     | 全日     | S4   |
|              | 科目集                              | 21Ph   | Physics          | 物理                 | S4-PHY-1, S4-PHY-2        | 中學     | 全日     | S4   |

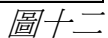

| [S-SCH15-42] 學校管理 > | · 計劃科目資料 > 跨班別科目 > 基本資         | 料    |      |  |  |  |
|---------------------|--------------------------------|------|------|--|--|--|
| 基本資料 分組 相           | 聯班別                            |      |      |  |  |  |
| ✓ 儲存 ● 重設           | ✓ 儲存 【 ⑦ 重設 】 【 ● 複製到 【 ▲ 返回前頁 |      |      |  |  |  |
| 學年                  | 2025                           | 學校級別 | 中學   |  |  |  |
| 學校授課制               | 全日                             | 組別代碼 | 21Bi |  |  |  |
| 組別名稱                | Biology                        | 組別類別 | 科目集  |  |  |  |
| 科目                  | 045 生物 🗸 🗸                     |      |      |  |  |  |
| ▶ 分組的預設值            |                                |      |      |  |  |  |
| 教學語言                | 英文 V                           |      |      |  |  |  |
| 節數                  | 6.00                           | )    |      |  |  |  |
| -                   |                                |      |      |  |  |  |

iii. 用戶可按「<mark>分組</mark>」新增或刪除分組資料,亦可選取分組代碼連結更新分組資料 [*圖十四*]。

| (系統會根據跨班別科目的分組數目 | ,計算資料檔案內每科的組別數目。) |
|------------------|-------------------|
|------------------|-------------------|

| [S-SCH15-43] 學校    | [S-SCH15-43] 學校管理 > 計劃科目資料 > 跨班別科目 > 分組 |        |      |         |  |  |
|--------------------|-----------------------------------------|--------|------|---------|--|--|
| 基本資料分割             | 基本資料 分組 相聯班別                            |        |      |         |  |  |
| + 新増 💼 🖻 刪除 < 返回前頁 |                                         |        |      |         |  |  |
| 學年                 | 2025                                    | 學校級別   | 中學   |         |  |  |
| 學校授課制              | 全日                                      | 組別代碼   | 21Bi |         |  |  |
| 組別名稱               | Biology                                 | 科目     | 生物   |         |  |  |
|                    | 分組⇔                                     | 教學語言◆  | 節數   | 科目集 令   |  |  |
| S4-BIO-1           |                                         | 英文     | 6.00 | 1       |  |  |
| S4-BIO-2           |                                         | 中文(粤語) | 6.00 | 1       |  |  |
|                    |                                         |        |      | · · · · |  |  |

圖十四

# iv. 用戶可按「相聯班別」為各組別選擇相聯班別[圖十五]。

| [S-SCH15-47] | ] 學校管理 > 計劃科目資料 > 跨班別科 | 目 > 相聯班別    |         |      |  |
|--------------|------------------------|-------------|---------|------|--|
| 基本資料         | 分組相聯班別                 |             |         |      |  |
| ✓ 儲存         | こ 重設 く 返回前頁            |             |         |      |  |
| 學年           | 2025                   |             | 學校級別    | 中學   |  |
| 學校授課制        | 全日                     |             | 組別代碼    | 21Bi |  |
| 組別名稱         | Biology                |             | 科目      | 生物   |  |
|              | 級別                     |             |         | 班別名稱 |  |
|              | 中四                     | 🗹 S4A 🛛 S4B | S4C 54D |      |  |
|              | 中五                     | S5A S5B     | S5C 55D |      |  |
|              |                        |             |         |      |  |

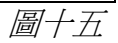

### 乙) 遞交計劃科目資料的步驟

1. 到「學校管理>資料互換>預備外發資料」預備「中學計劃科目資料」的資料檔案 [圖十六]。

(請注意,本資料檔案只包括使用教育局標準科目代碼的科目資料。)

| [S-SCH17- | [S-SCH17-01] 學校管理 > 資料互換 > 預備外發資料 |           |      |  |  |
|-----------|-----------------------------------|-----------|------|--|--|
| 處理已接收     | 處理已接收資料 預備外發資料 已確定外發資料            |           |      |  |  |
| 預備        | <b>預備</b> 取消預備 確認                 |           |      |  |  |
|           | 檔案狀況                              | 檔案說明      | 預覧類別 |  |  |
| 0         |                                   | 班別及科目資料調查 |      |  |  |
|           | 中學計劃科目資料                          |           |      |  |  |
|           | 中學計劃科目資料         學校緊急聯絡資料         |           |      |  |  |

圖十六

 預覽/列印報告以檢視每項班本科目及跨班別科目的組別數目 [圖十七]。「中學計劃 科目資料」的報告會根據不同的「級別」、「科目」(分開考慮班本科目及跨班別科 目)、「教學語言」及「每組節數(每週/循環週)」列出「組別數目」。

| [S-SCH17-  | [S-SCH17-01] 學校管理 > 資料互換 > 預備外發資料 |                  |      |  |  |
|------------|-----------------------------------|------------------|------|--|--|
| 處理已接收      | 處理已接收資料 預備外發資料 已確定外發資料            |                  |      |  |  |
| 預備         | 預備取消預備確認                          |                  |      |  |  |
|            | 檔案狀況                              | 檔案說明             | 預覧類別 |  |  |
| $\bigcirc$ |                                   | 班别及科目資料調查        |      |  |  |
|            | 已預備                               | 中學計劃科目資料 原始檔表格報告 |      |  |  |
| 0          |                                   | 學校緊急聯絡資料         |      |  |  |
|            |                                   |                  |      |  |  |

圖十七

3. 若發現報告的資料有錯漏,請按「**取消預備**」,修改後再預備另一個資料檔案 [*圖十八*]。

| [S-SCH17-01] 學校管理 > 資料互换 > 預備外發資料 |                   |           |           |  |  |
|-----------------------------------|-------------------|-----------|-----------|--|--|
| 處理已接收資料 預備外發資料 已確定外發資料            |                   |           |           |  |  |
| 預備                                | 預備 <b>取消預備</b> 確認 |           |           |  |  |
|                                   | 檔案狀況              | 檔案說明      | 預覽類別      |  |  |
| $\bigcirc$                        |                   | 班別及科目資料調查 |           |  |  |
| ٠                                 | 已預備               | 中學計劃科目資料  | 原始檔 表格 報告 |  |  |
| 0                                 |                   | 學校緊急聯絡資料  |           |  |  |
|                                   |                   |           |           |  |  |

4. 若系統顯示的「組別數目」未能反映實際情況,可按「**已預備**」修改科目的「組別 數目」[*圖十九及圖二十*]。

| [S-SCH17-  | [S-SCH17-01] 學校管理 > 資料互換 > 預備外發資料 |                       |           |  |  |
|------------|-----------------------------------|-----------------------|-----------|--|--|
| 處理已接收      | 處理已接收資料 預備外發資料 已確定外發資料            |                       |           |  |  |
| 預備         | 預備 取消預備 確認                        |                       |           |  |  |
|            | 檔案狀況                              | 檔案說明                  | 預覽類別      |  |  |
|            |                                   |                       |           |  |  |
| $\bigcirc$ |                                   | 班別及科目資料調查             |           |  |  |
|            | 已預備                               | 班別及科目資料調查<br>中學計劃科目資料 | 原始權 表格 報告 |  |  |

圖十九

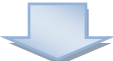

| [S-SCH17-09] 學校管理 > 資料互換 > 預備外發資料 |                         |        |      |       |      |
|-----------------------------------|-------------------------|--------|------|-------|------|
| ✓ 儲存 【 ⑦ 重設 】 < 返回前頁              |                         |        |      |       |      |
| 級別                                | 料目                      | 教學語言   | 每週節敷 | 原組別數目 | 組別數目 |
| 54                                | 080-中國語文                | 中文(粵語) | 8.0  | 1     | 6    |
| S4                                | 11N-企業、會計與財務概<br>論      | 中文(粤語) | 5.0  | 1     |      |
| 54                                | 165-英國語文                | 英文     | 8.0  | 1     |      |
| S4                                | 310-體育課                 | 中文(粤語) | 2.0  | 1     | 5    |
| S4                                | 735-科技與生活(服裝、<br>成衣與紡織) | 中文(粵語) | 2.0  | 1     |      |
| S4                                | 81N-資訊及通訊科技             | 中文(粤語) | 5.0  | 1     |      |

圖二十

5. 當確定所有資料正確無誤後,按「確認」傳送資料檔案至聯遞系統 (CDS) [圖二十一 及圖二十二]。否則,取消已預備的資料檔,修改錯誤的地方,然後重新準備新的資 料檔。

| [S-SCH17-  | [S-SCH17-01] 學校管理 > 資料互換 > 預備外發資料 |                    |      |  |  |  |
|------------|-----------------------------------|--------------------|------|--|--|--|
| 處理已接收      | 處理已接收資料 <u>預備外發資料</u> 已確定外發資料     |                    |      |  |  |  |
| 預備         | 預備取消預備確認                          |                    |      |  |  |  |
|            | 檔案狀況                              | 檔案說明               | 預費類別 |  |  |  |
| $\bigcirc$ |                                   | 班別及科目資料調查          |      |  |  |  |
| •          | 已預備                               | 中學計劃科目資料 原始檔 表格 報告 |      |  |  |  |
| $\bigcirc$ |                                   | 學校緊急聯絡資料           |      |  |  |  |
|            |                                   |                    |      |  |  |  |

圖二十-

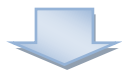

| [S-SCH17   | [S-SCH17-01] 學校管理 > 資料互換 > 預備外發資料 |                                                  |      |  |  |
|------------|-----------------------------------|--------------------------------------------------|------|--|--|
|            | 记 已確定資料檔案                         |                                                  |      |  |  |
| 處理已接       | 收資料 預備外發資                         | <b>译科</b> 已確定外發資料                                |      |  |  |
| 預備         | 取消預備 確認                           |                                                  |      |  |  |
|            |                                   |                                                  |      |  |  |
|            | 檔案狀況                              | 檔案說明                                             | 預覽類別 |  |  |
| $\bigcirc$ | 檔案狀況                              | 備案說明 班別及科目資料調查                                   | 預費類別 |  |  |
|            | 檔案狀況                              | <b>檔案說明</b><br>班別及科目資料調查<br>中學計劃科目資料             | 預費類別 |  |  |
|            | 檔案狀況                              | <b>檔案說明</b><br>班別及科目資料調查<br>中學計劃科目資料<br>學校緊急聯絡資料 | 預費類別 |  |  |

- 圖二十二
- 6. 到「**聯遞系統>寄發訊息>訊息列表**」選取「**計劃科目資料**」的資料檔案 [*圖二十三*]。

| [S-CDS01-01] 聯遞系統 >   | 寄發訊息 > 訊息列表  |                                                 |            |            |             |               |          | _      |
|-----------------------|--------------|-------------------------------------------------|------------|------------|-------------|---------------|----------|--------|
| 訊息列表 已庫存訊息            |              |                                                 |            |            |             |               |          | $\sim$ |
| ∨ 搜尋 寄發訊息             |              |                                                 |            |            |             |               |          |        |
| Q 搜尋 🛛 🛇 清除           |              |                                                 |            |            |             |               |          |        |
| 主題(代碼)                | 全部           | > 訊息說明                                          |            |            |             |               |          |        |
| 製作日期由                 | DD/MM/YYYY   | 台 製作日期至                                         |            | DD/MM/YYYY | Ë           |               |          |        |
| (DD/MM/YYYY)<br>簽收日期由 | DD/MM/YYYY   | (DD/MM/YY<br>登 錄收日期至                            | YY)        | DD/MM/YYYY | Ë           |               |          |        |
| (DD/MM/YYYY)          |              | (DD/MM/YY                                       | YY)        |            |             |               |          |        |
|                       |              | 訊息狀況                                            |            | 全部         | ~           |               |          |        |
| 白剛除 🗅 庫存              | ☞ 傳送 🚫 拒絕    |                                                 |            |            |             |               |          |        |
| <b>錦選</b> 請輸入         |              |                                                 |            |            |             |               |          |        |
|                       |              | << <                                            | 、 1 ♥ 頁共10 | > >> 每頁    | 顯示 10 ♥ 項紀録 |               |          |        |
|                       | 急狀況 ⇔ 訊息編號 ⇔ | 訊息說明令                                           |            | 製作時間▽      | 鏡收時間 ⇔      | 主题(代碼) ⇔      | 菫位令      | 擁有者令   |
| 可輸出                   |              | SC9750P1D1H.DAT - Planne<br>Subject Information | d          |            |             | 學校資料管理 (SCIM) | EDB      |        |
|                       |              |                                                 |            |            |             |               | <u> </u> | 副二十三   |

7. 輸入學校密碼匙把資料檔案加密及傳送至教育局 [圖二十四及圖二十五]。

| 檢視寄發訊息                |                                               |                                        |     |
|-----------------------|-----------------------------------------------|----------------------------------------|-----|
| [S-CDS01-03] 聯遞系統 > 署 | §發訊息 > 訊息列表 > 檢視寄發訊息                          |                                        |     |
| □ 田 田 座存 C            | 🔊 傳送 🚫 拒絕 🗙 關閉視窗                              |                                        |     |
| 訊息說明                  | SC9750P1D1H.DAT - Planned Subject Information | <br>發送訊息                               |     |
| 主題 (代碼)               | 學校資料管理 (SCIM)                                 |                                        |     |
| 類別 (代碼)               | 資料 (DAT)                                      | [S-CDS01-05] 聯遞系統 > 奇皶訊息 > 訊息列表 > 皶达訊息 |     |
| 訊息狀況                  | 可輸出                                           |                                        |     |
| 擁有者                   |                                               |                                        |     |
| 製作時間                  |                                               | 請輸入學校密碼匙。                              |     |
| 鏡收時間                  |                                               |                                        |     |
| 單位                    | EDB                                           | 密碼匙                                    |     |
| 優先次序                  | —般                                            |                                        |     |
| 檔案附件                  | 原始檔 表格 報告 SC9750F1.DAT                        |                                        |     |
|                       | 圖二十四                                          |                                        | 二十五 |

#### 丙) 注意事項:提示警告及處理方法

 如未確定學校資料,系統會發出警告 [圖二十六]。用戶須先到「學校管理 > 確 定學校資料」確定學校資料才可以複製本學年的班別及科目資料到計劃科目資 料工作區。

| [S-SCH15-01] 學校管理 > 計劃科目資料 > 數據收集 |      |
|-----------------------------------|------|
| 學校資料仍然未確定(中學全日),數據不能收集至計劃科目資料工作區。 |      |
| し複製                               |      |
| 以下資料將會由 2024 學年複製至 2025 學年:       |      |
| 班別基本資料                            | 班本科目 |
| 跨班別科目組別                           | 科目組別 |
|                                   |      |

圖二十六

 如資料檔案並非於調查進行期間預備或確定,系統會發出警告[圖二十七]。用戶 須於調查進行期間再次預備及確定這資料檔案,並以電子方式向教育局遞交有 關資料。

| [S-SCH17-01] 學校管理 > 資料互換 > 預備外發資料 |      |           |           |
|-----------------------------------|------|-----------|-----------|
|                                   |      |           |           |
| 處理已接收資料 預備外發資料 已確定外發資料            |      |           |           |
| 預備 取消預備 確認                        |      |           |           |
|                                   | 檔案狀況 | 檔案說明      | 預覧類別      |
| $\bigcirc$                        |      | 班別及科目資料調查 |           |
|                                   | 已預備  | 中學計劃科目資料  | 原始檔 表格 報告 |
| 0                                 |      | 學校緊急聯絡資料  |           |

圖二十七

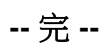